Thank you for purchasing this product. Please read this brochure first!

# KETT's mascot, K-chan

## NIR Moisture Analyzer KB-230 First Guide

KB-230 provides moisture converting the absorption of nearinfrared of the measuring object using a formula "calibration curve".

The calibration curve differs depending on the measuring object. Therefore, it is required to make and register the calibration curve for each object. Once the calibration curve is registered referring to this brochure, this unit can be used as an optimized moisture analyzer or the measuring object.

# **1. Preparing the main unit**

1.1 Check the packing content.

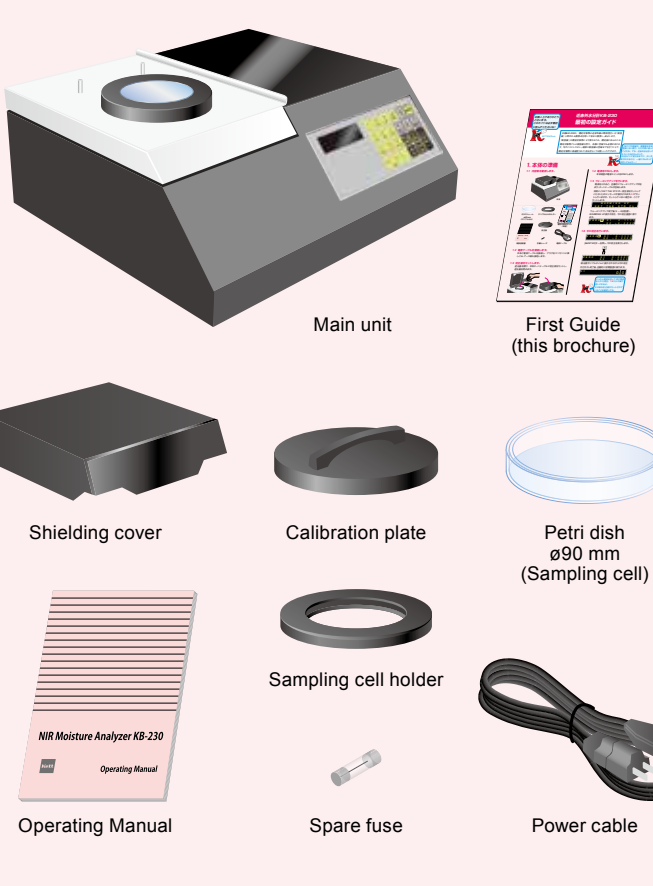

## 1.2 Attach the light shielding cover.

Attach the light shielding cover by inserting the columns provided on the top surface of the unit into the mounting holes on the cover.

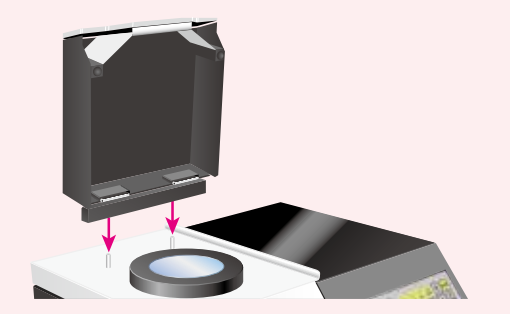

**1.3 Connect the power cable.** Connect the power cable to the unit, and plug into the socket. Also, make sure to ground.

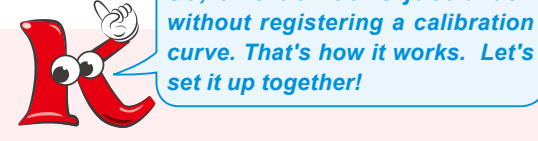

So. this device is just a box

1.4 Attach the zero-adjustment plate.

Open the light shielding cover, and set the zeroadjustment plate onto the rotation table of the unit. Then, close the cover.

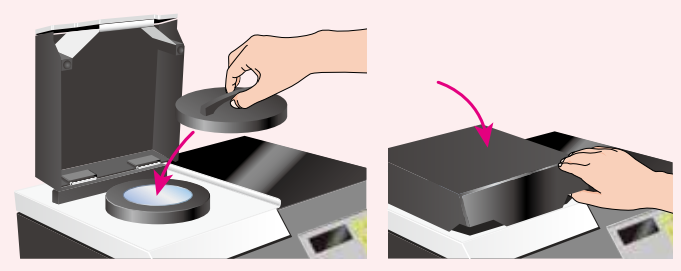

## 1.5 Turn off the power switch.

Turn on the power switch located at the rear of the unit.

#### 1.6 Warm-up of the unit will start.

When the unit is powered on, the rotation table will automatically start rotating to warm-up.

At the same time, a message "SET THE STD PL." will be displayed. Set the zero-adjustment plate if it was not set in step **1.4**.

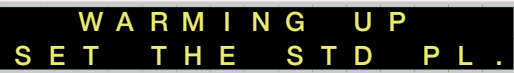

When the warm-up is done (after 5 to 6 minutes), the indication "WARMING UP" turns off and the zero-calibration screen will be displayed.

| Ζ | Ε | R | 0 | X | 1 | <br>0 | 1 | 1 | 1 | 1 |
|---|---|---|---|---|---|-------|---|---|---|---|
|   |   |   |   | X | 2 | - 0   | 2 | 2 | 2 | 2 |

#### 1.7 Perform zero-calibration.

Press the [>ENTER] key to execute zero-calibration.

The zero-calibration will proceed while displaying the absorbance in real-time. When the calibration is completed, the initial screen will be restored.

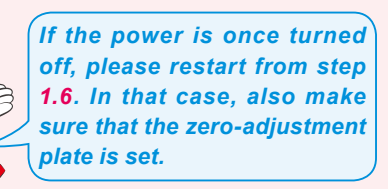

0 0

# 2. Setting the measurement conditions

2.1 Select a sample cell (container) from four types listed in the following.

Make sure that the <u>selected one fully covers the</u> <u>measurement window</u>, and also <u>use the same one in making</u> <u>calibration curve and actual measurement</u>.

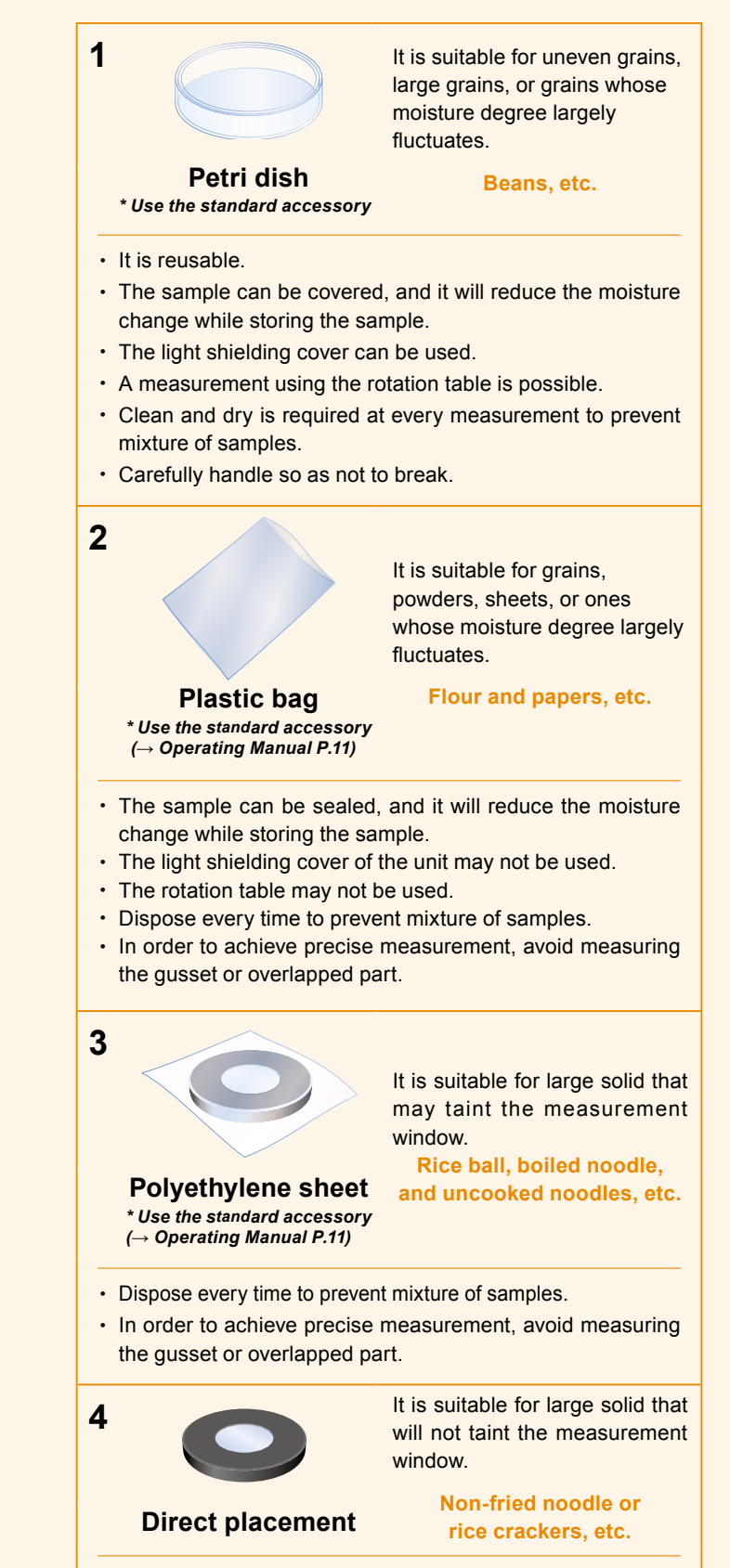

Caution is required not to scratch or taint the measurement window.

060213

#### 2.2 Attach/remove the light shielding cover.

It is preferable to measure using the light shielding cover in order to avoid external light. However, the cover may not be usable depending on the sample cell or sample. In the case of not using the cover, it can be removed.

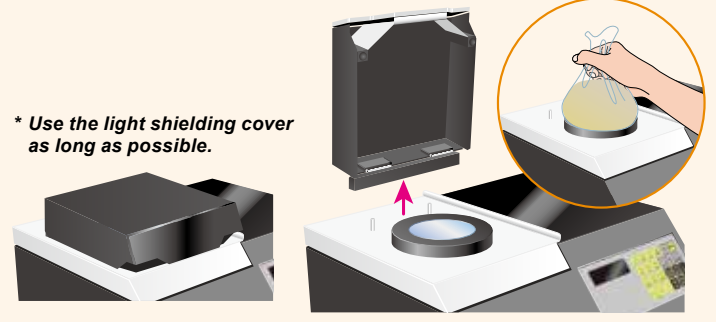

## 2.3 Enable/disable the rotation of rotation table.

When measuring uneven shape of sample, rotating the sample will help improve averaging accuracy of the measurement values. Each time the [TABLE] key is pressed, the rotation of the rotation table can be enabled or disabled.

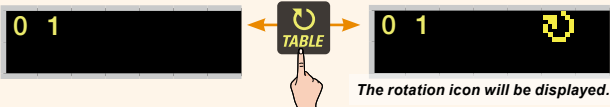

- \* The rotation table may not be rotatable depending on the sample cell.
- \* When rotating the table using a petri dish, use the sampleing cell holder.

## 2.4 Set the sampling amount.

Press the [MODE] key twice to display the absorbance measurement screen.

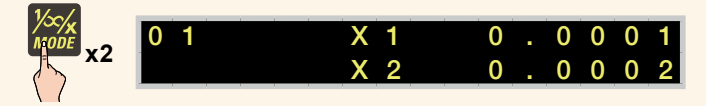

Measure the absorbance after setting the sample to the sample cell selected in step 2.1. The fluctuation of displayed absorbance will be reduced as the sample is gradually raised. The read value at the time is called "absorbance saturated sampling amount". Record the value larger than the absorbance saturated sampling amount as the sampling amount  $\triangle$  (sample height) to be used in the actual measurement.

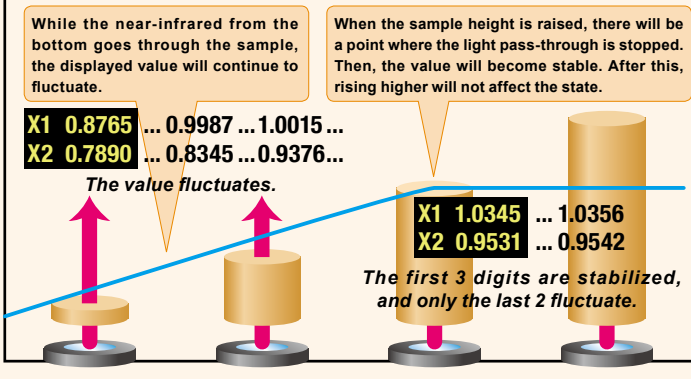

The values in the diagram are an example.

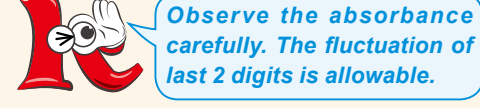

- \* Make sure to use the same amount in making calibration curve and measurement. \* Refer to P.29 of Operating Manual, if the absorbance saturated
- \* Refer to P.29 of Operating Manual, if a sampling amount cannot be prepared.

# 3. Making a calibration curve

# 3.1 Set the measurement range and the number of samples.

Set the moisture range and the number of samples required for making calibration curve. The samples with different moisture that fully covers the measurement range are required. It is recommended to prepare five samples by moisture preparation\*. At least three samples are required to make a calibration curve.

#### \* Refer to P.15 of Operating Manual for the moisture preparation.

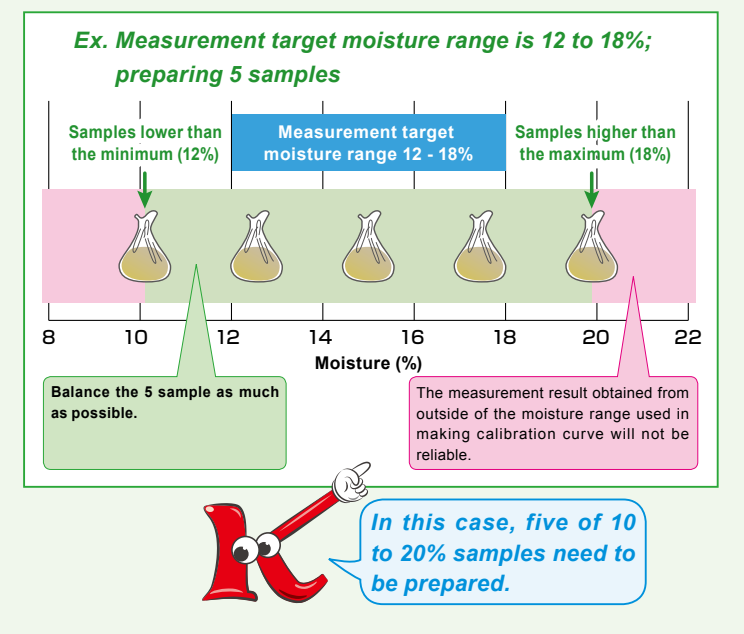

#### 3.2 Set the sampling times.

Set the sampling times **B** for each sample with different moisture set in **3.1**.

Generally, three to five times is appropriate. However, if the shape of sample is not consistent, set a larger number.

## 3.3 Prepare the samples.

The sampling amount is A set in step 2.2; the sampling times per sample is B set in step 3.2.

Therefore, at least the amount of samples  $A \times B$  is required. In addition, it is recommended to prepare samples to be used in the measurement of standard moisture content **C** (described in section 3.4).

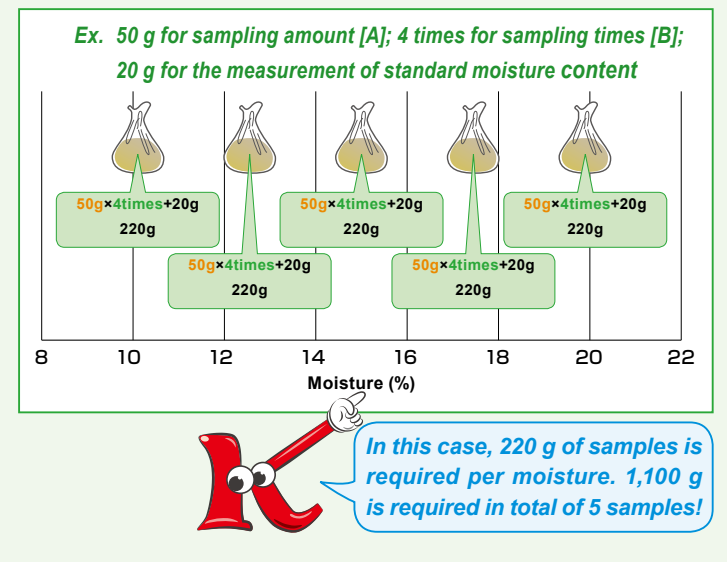

\* Refer to P.29 of Operating Manual, if the absorbance saturated sampling amount cannot be prepared.

#### 3.4 Measure the standard moisture content

Precisely measure a part of each sample in the over-drying method\* or the like, and consider the obtained moisture data as the standard moisture content **C**.

The sample cannot be reused if moisture is measured in the over-drying method. Therefore, if the sampling amount is not sufficient or when performing the measurement of standard moisture content and actual measurement using the same samples, perform the optical measurement described in section 3.5 first, then measure the standard moisture content.

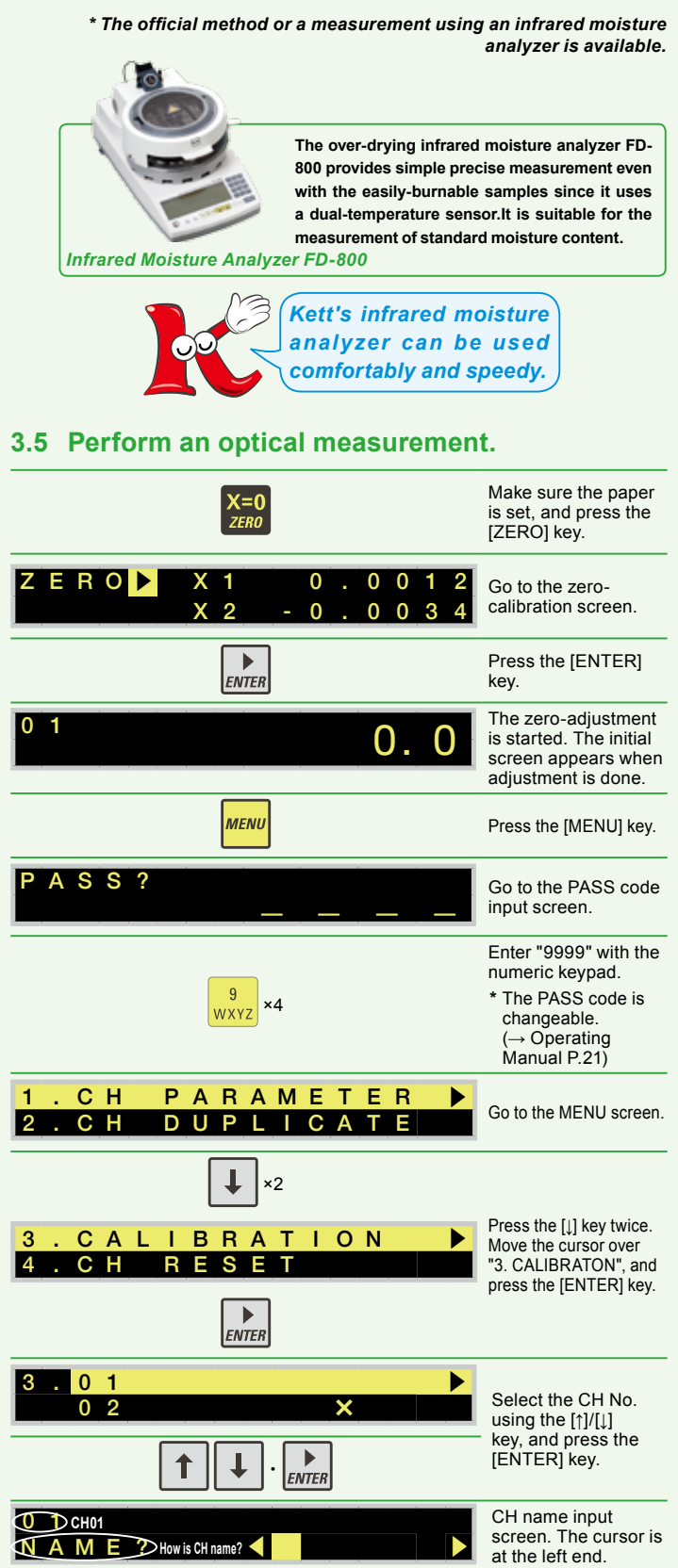

Input the CH name 01 NAME? from the 1st characte FLOU using the numeric keypad, moving the cursor one by one **ENTER** with the [Enter] key. Up to 6 characters can be entered. After input is done NAME? ◀ F L O U R move the cursor to the right end []. **ENTER** Press the [ENTER] kev. The standard 0 1 0 1 0 1moisture content C How is the standard moisture cor input screen appears Input the 1st standard moisture content "N01" with numeric keypad. Then, move the cursor to the right end [>]with the [ENTER] key. The CONTENT N 0 1 standard moisture content can be left blank and input later ▶ ENTER Press the [ENTER] kev again The absorbance measurement screen 0 1 N 0 1 🗶 🔿 🌗 appears. MFA X 2 How is absorbance? Input the absorbance performing optical measurement Set the sample to the measurement window and press the [MEA] kev The absorbance will be input automatically 0 5456 🕨 (If measurement 5 1 1 5 0 is failed, press the [MEA] key again to retry) Press the [ENTER] key. ENTER In E X T . N = 0 2 → Press the [ENTER] key 1 N 0 1 Proceed to 2nd input S A V E . E X I T when "NEXT, N=02" is displayed after 1st input is done. Proceed to 2nd input. . ENTER (NO2) CONTENT? Input the second moisture and absorbance, "N02", in the same manner as 0 1 N 0 2 X 1 the 1st one ΜΕΑ X 2 🗸 Input the standard moisture content and (N 0 5) N E X T . N = 0 6 ► absorbance of all the SAVE, EXIT samples. t Press the [1] key. 01N05 SAVE.EXIT Select [SAVE.EXIT]. C A N C E L . E X I T ► Press the [ENTER] key. ENTER A check mark (v) will FLOUR 0 1 appear when input is

<sup>✓</sup>If a check mark is indicated, the unit cannot be used for measurement yet. Proceed to calculate.
✓ For the marks ( ✓ / X) → Operating Manual P.18

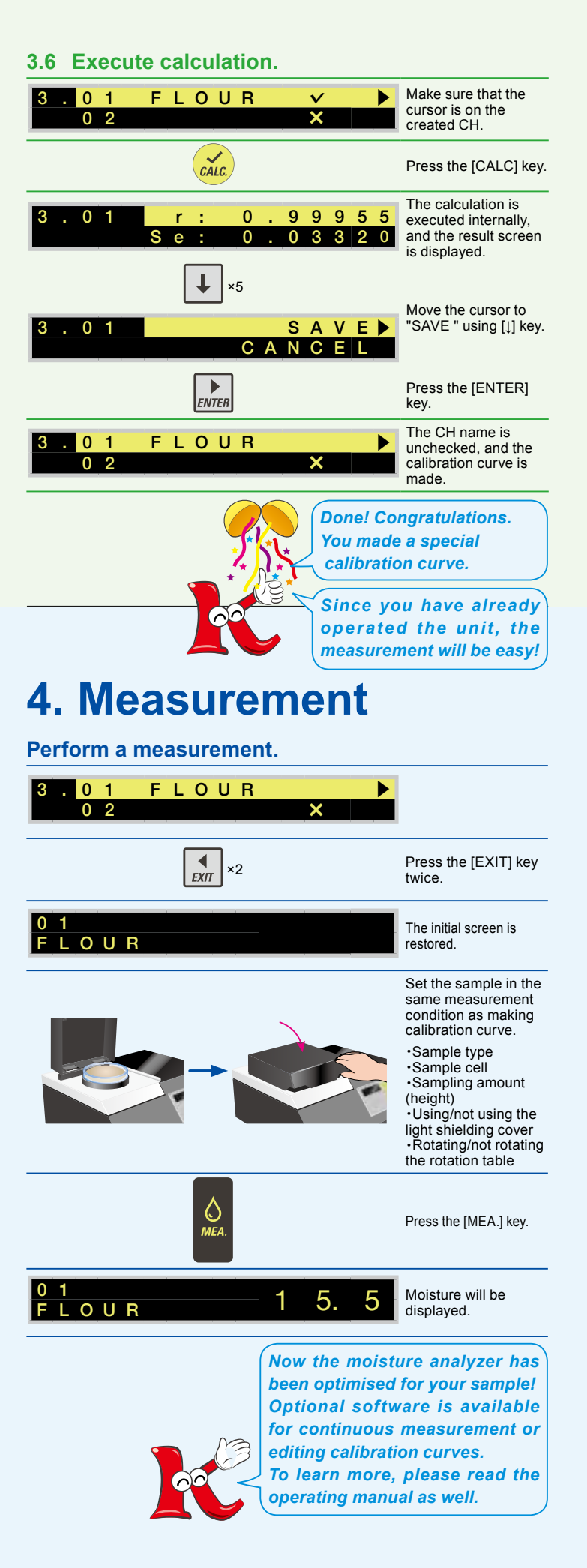